## Join the Chesapeake Tree Canopy Network Group without an existing Chesapeake Network Account

- 1. Go to http://www.chesapeakenetwork.org/register/.
- 2. Enter account details and complete sign up.

| CN Create an Account   Ches X                            |                                                                                                    | Ø ×      |
|----------------------------------------------------------|----------------------------------------------------------------------------------------------------|----------|
| ← → C ① Not secure   www.chesapeakenetwork.org/register/ |                                                                                                    | ବ ≴ :    |
| chesapeake<br>network                                    | Groups Log In Register                                                                                                    | <u>^</u> |
| Username or Email                                        | Create an Account         Registering for this site is easy. Just fill in the fields below, and we'll get a new account set up for you in no time.         Account Details         Email Address Required         Choose a Password Required         Conferm Password Required         Basic Info         Email Settings         Work         Details About You         First Name (required)         Im not arobit         Email         The a hew you! be referred to other user on         Personal website address         The a new you!         Email         Complete Sign Up |          |

- 3. Activate account and login.
- 4. In the top bar, select the "Groups" page. On the "Groups" page, search for the Chesapeake Tree Canopy Network. Go to the Chesapeake Tree Canopy Network page.

| chesapeake<br>network                                                                                                    | Groups 🏲 🕦                                                                                                    |                                                                         | Announce 📢                                                                                  |
|----------------------------------------------------------------------------------------------------|----------------------------------------------------------------------------------------------------|-------------------------------------------------------------------------|---------------------------------------------------------------------------------------------|
| Jenny McGarvey<br>Edit Profile<br>Members<br>Galendar<br>Forums                                                                  | Network Groups<br>Chesapeake Tiree Canopy Network Search<br>Viewing 1 group                                                                                                    | Last Active •                                                           | © 2017 Chesapeake Network About<br>Contact Us Privacy Policy<br>Terms of Service Javascript |
| MY GROUPS All Groups<br>Chesapeake Network<br>Chesapeake Riparian<br>Chesapeake Tree Ca<br>Forum Planning Co<br>Create new group | Chesapeake Tree Canopy Network<br>active 1 week, 2 days ago<br>The Chesapeake Tree Canopy Network is a<br>community of local governments, forestry<br>practitioners, community groups, and enga<br>citizens driven to set and achieve tree cano<br>within their Chesapeake community. [] | Daily Digest (change)<br>Public Group - 86 members<br>aged<br>opy goals |                                                                                             |
|                                                                                                    | Viewing 1 group                                                                                                    |                                                                         |                                                                                             |

5. Select "Join Group". This can be done either from the search page or from the Chesapeake Tree Canopy Network Group Page.

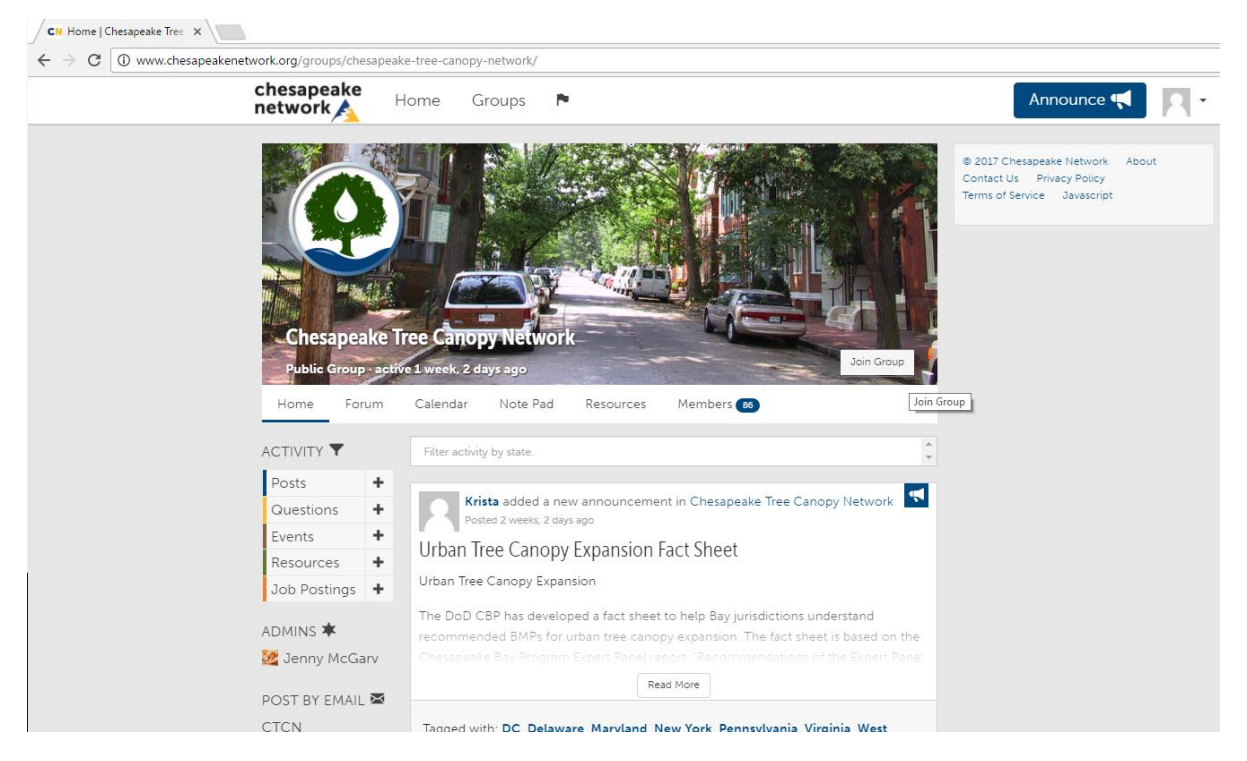

6. As a new member of the Chesapeake Tree Canopy Network group, you will automatically receive a weekly summary digest of newly posted topics of the week. To change how you want to read this group, go to "—Notifications" on the Chesapeake Tree Canopy Network group page. You may then select how you would like to receive future post notifications.

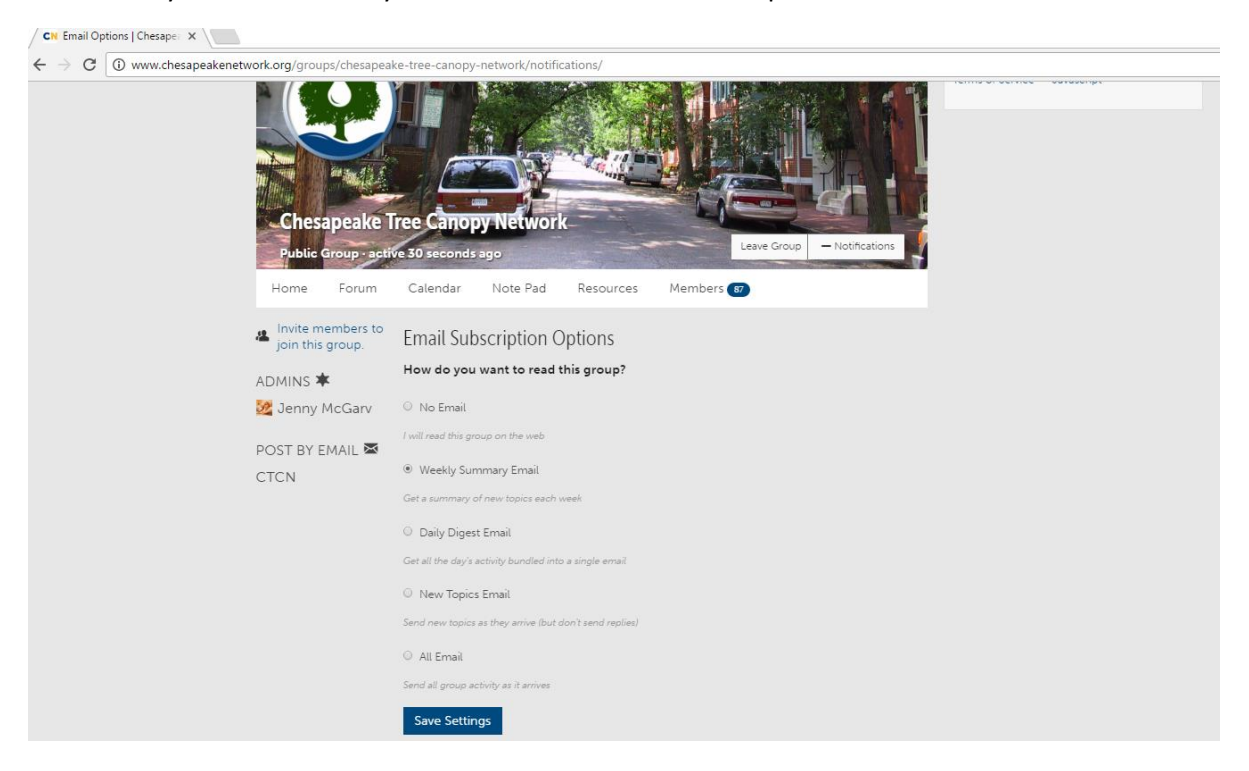

# Join the Chesapeake Tree Canopy Network Group as an existing Chesapeake Network member

- 1. If you already have an account with the Chesapeake Network, login at <a href="http://www.chesapeakenetwork.org/">http://www.chesapeakenetwork.org/</a>
- 2. In the top bar of the homepage, select the "Groups" page. On the "Groups" page, search for the Chesapeake Tree Canopy Network. Go to the Chesapeake Tree Canopy Network page.

| network Home                                                                                                    | Groups 🏲 🕦                                                                                                    | Announce 📢                                                                                  |
|----------------------------------------------------------------------------------------------------|----------------------------------------------------------------------------------------------------|---------------------------------------------------------------------------------------------|
| Senny McGarvey<br>Edit Profile<br>Members<br>Calendar<br>Forums                                                                  | Network Groups           Chesapeake Tree Canopy Network         Search           Viewing 1 group         Viewing 1 group                                                                                                    | © 2017 Chesapeake Network About<br>Contact Us Privacy Policy<br>Terms of Service Javascript |
| MY GROUPS All Groups<br>Chesapeake Network<br>Chesapeake Riparian<br>Chesapeake Tree Ca<br>Forum Planning Co<br>Create new group | Chesapeake Tree Canopy Network Dubit Changel<br>active 1 week, 2 days ago Public Group - 86 members<br>The Chesapeake Tree Canopy Network is a<br>community of local governments, forestry<br>practitioners, community groups, and engaged<br>citizens driven to set and achieve tree canopy goals<br>within their Chesapeake community. [] |                                                                                             |

3. Select "Join Group". This can be done either from the search page or from the Chesapeake Tree Canopy Network Group Page.

| CN Home   Chesapeake Tre                         | re × \                                                                                  |                                                                                                    |                                                                                                    |                                                                                             |
|--------------------------------------------------|-----------------------------------------------------------------------------------------|----------------------------------------------------------------------------------------------------|----------------------------------------------------------------------------------------------------|---------------------------------------------------------------------------------------------|
| $\leftrightarrow$ $\rightarrow$ C $\odot$ www.ch | nesapeakenetwork.org/groups/chesa                                                       | peake-tree-canopy-network                                                                                                    | 4                                                                                                    |                                                                                             |
|                                                  | chesapeake<br>network <u>A</u>                                                          | Home Groups                                                                                                    | 4                                                                                                    | Announce 📢 🛛 🗸                                                                              |
|                                                  | Chesapeak<br>Public Group<br>Home Forur                                                 | e Tree Canopy Net<br>active 1 week, 2 days ago<br>m Calendar Note                                                                    | Pad Resources Members @                                                                                                    | © 2017 Chesapeake Network About<br>Contact Us Privacy Policy<br>Terms of Service Javascript |
|                                                  | Posts<br>Questions<br>Events<br>Resources<br>Job Postings<br>ADMINS *<br>2 Jenny McGarv | Krista adde<br>Posted 2 week<br>Urban Tree Canopy<br>Urban Tree Canopy<br>The DoD CBP has of<br>recommended BMI<br>Chesopeake Bay Pr | d a new announcement in Chesapeake Tree Canopy Netv<br>(s. 2 days ago<br>nopy Expansion Fact Sheet<br>/ Expansion<br>developed a fact sheet to help Bay jurisdictions understant<br>Ps for urban tree canopy expansion. The fact sheet is base<br>ogram Expart Panel report "Recommendations of the Exp<br>Read More | d<br>ed on the<br>sert Panel                                                                |
|                                                  | CTCN                                                                                    | Tagged with DC I                                                                                                    | Delevers Mendeed New York Deservices is Vissisis W                                                                                                    | Test.                                                                                       |

4. As a new member of the Chesapeake Tree Canopy Network group, you will automatically receive a weekly summary digest of newly posted topics of the week. To change how you want to read this group, go to "—Notifications" on the Chesapeake Tree Canopy Network group page. You may then select how you would like to receive future post notifications.

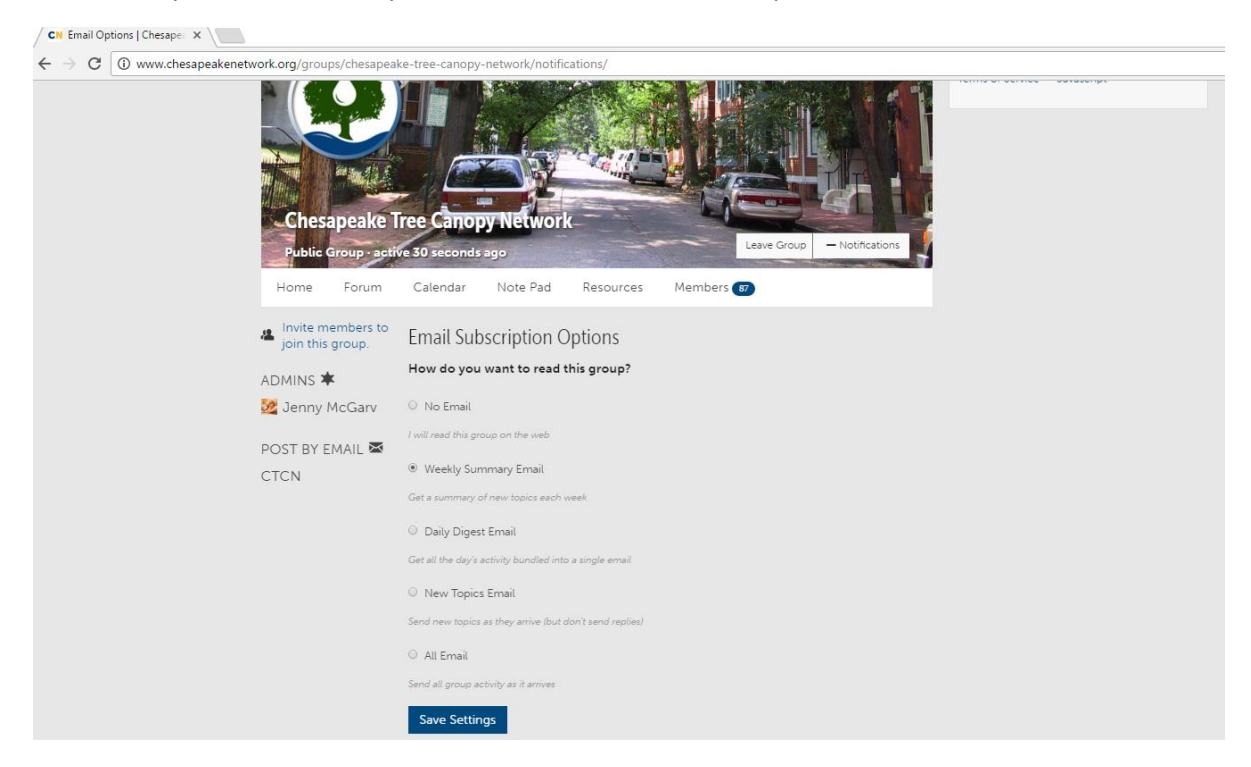

#### Posting to the Chesapeake Tree Canopy Network Group

1. To post to Chesapeake Tree Canopy Network Group, go to the Chesapeake Tree Canopy Network Group page. In the side bar on the left hand side of the page, select the plus sign next to the activity category relevant for your post.

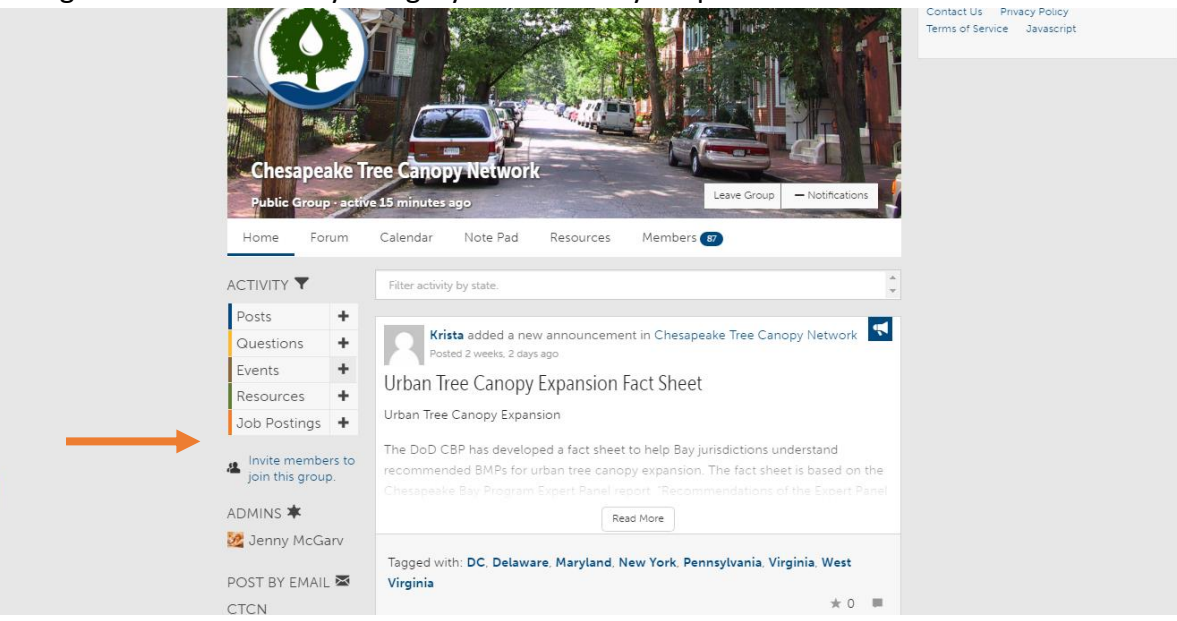

2. Follow prompts to compose your message and select "Next".

| chesapeake Home Groups 🏲                                       |                                          |              | Announce 📢 🛛                                                                                |
|----------------------------------------------------------------|------------------------------------------|--------------|---------------------------------------------------------------------------------------------|
| Add Event                                                      |                                          |              | © 2017 Chesapeake Network About<br>Contact Us Privacy Policy<br>Terms of Service Javascript |
| 2. Compose your message                                        |                                          |              |                                                                                             |
| Event Title (Required)                                         |                                          |              |                                                                                             |
| Webinar: Citizen Monitoring Training Toolkit, 3/21 12 PM EST   |                                          |              |                                                                                             |
| Date (Required)                                                | Time                                     |              |                                                                                             |
| 2017-03-21                                                     | 12 • :00 •                               | pm -         |                                                                                             |
| Location                                                       |                                          |              |                                                                                             |
| Enter a location                                               |                                          |              |                                                                                             |
| Show Map?                                                      |                                          |              |                                                                                             |
| ·<br>(Note: Location must be an address)                       |                                          |              |                                                                                             |
| Description (Required)                                         |                                          |              |                                                                                             |
| 91 Add Media                                                   |                                          | Visual Text  |                                                                                             |
| B I ∾ ⊟ ⊟ 66 - ≞ ± ± ∅ № ≡ ■                                   |                                          |              |                                                                                             |
| Webinar: Citizen Tree Monitoring Training Toolkit              |                                          | A            |                                                                                             |
| Penn State Extension Community Forestry Management Mor         | nthly Webinar Series                     |              |                                                                                             |
| Tuesday, March 21, 2017, 12 PM - 1 PM (Fastern Tin             | ne)                                      |              |                                                                                             |
| ruesuay, March 21, 201/, 12 FM – 1 FM (Eastern 111             | ney                                      | *            |                                                                                             |
| Monitoring the survival and growth of tree planting projects i | is critical to evaluate their performanc | e. In this 💌 |                                                                                             |
| Go Back                                                        |                                          | Novt         |                                                                                             |
| 00 0001                                                        |                                          | IVEXC        |                                                                                             |

3. Select the "Chesapeake Tree Canopy Network" as the group to add your post and select whether you would like your post to be emailed to the members or not. You may also tag your post to relevant states. Once finished specifying the group, tag, and share preferences for your post, select "Save & Share".

| CN Add Event X                                           |                                                                                                    |                                                          |
|----------------------------------------------------------|----------------------------------------------------------------------------------------------------|----------------------------------------------------------|
| $\leftrightarrow$ $\rightarrow$ C (i) www.chesapeakenetw | vork.org/events/add/?gid=139                                                                                                |                                                          |
|                                                          | Add Event                                                                                                    | Contact Us Privacy Policy<br>Terms of Service Javascript |
|                                                          | 3. Group, tag $\vartheta$ share your message                                                                                |                                                          |
|                                                          | Add to:                                                                                                    |                                                          |
|                                                          | Chesapeake Network                                                                                                    |                                                          |
|                                                          | Tag Your Event:                                                                                                    |                                                          |
|                                                          | Tagging will help ensure your Event is delivered to those who want to see it. Click each tag that is relevant<br>your post. | to                                                       |
|                                                          | States                                                                                                    |                                                          |
|                                                          | DC Delaware Maryland                                                                                                    |                                                          |
|                                                          | New York                                                                                                    |                                                          |
|                                                          | West Virginia                                                                                                    |                                                          |
|                                                          |                                                                                                    |                                                          |
|                                                          | Email Options:                                                                                                    |                                                          |
|                                                          | After saving your Event, would you like to notify members via email of your announcement?                                   |                                                          |
|                                                          | ✓ Don't send an email. Yes! Send an email.                                                                                  |                                                          |
|                                                          | Go Back Save & St                                                                                                    | hare                                                     |

#### **Chesapeake Tree Canopy Network Group FAQs**

### I just posted to the Chesapeake Tree Canopy Network Group. Will my post automatically be visible to everyone on the Chesapeake Network?

No, a post to the Chesapeake Tree Canopy Network will not automatically be posted to the Chesapeake Network. If you would like your post to go to the Chesapeake Network you must select the Chesapeake Network as the group to add your post to when composing your message.

### *If I send out a message on the Chesapeake Network, will everyone in the Chesapeake Tree Canopy Network group receive it, as well?*

Yes, by signing up for the Chesapeake Network, you are automatically added to the Chesapeake Network group and will receive email alerts to new posts on the Chesapeake Network.

#### I want my post emailed to the entire Chesapeake Network, but I also want it to show up in the RSS feed for the Chesapeake Tree Canopy Network Group. How can I do that?

Unfortunately, you cannot post a message to Chesapeake Network and Chesapeake Tree Canopy Network at the same time. However, you can first post to the Chesapeake Network group and select "Yes! Send an email" as your email preference. After successfully posting to the Chesapeake Network, you may repost this same message to the Chesapeake Tree Canopy Network, but select, "Don't Send an Email". This will add your event to the Chesapeake Tree Canopy Network RSS Feed, but will not send out a duplicate email to the group members.

#### I only want to be part of the Chesapeake Tree Canopy Network group. Can I remove myself off the mailing list for the Chesapeake Network, and only receive emails for posts to the Chesapeake Tree Canopy Network Group?

You can specify your email subscription preferences to the general Chesapeake Network group postings. From the Chesapeake Network homepage, select Chesapeake Network from the section "My Groups" in the left sidebar. On the Chesapeake Network group page, select the button "—Notifications". To elect to not receive emails from the general Chesapeake Network, select "No Email" and save settings.

### If I tag a specific state when posting a message, will that mean members may not see my message if they are not from that state or elected not to receive messages from that state?

The state tags are a sorting tool for the web only. Members cannot specify states to receive emails regarding, and so all members of the Chesapeake Tree Canopy Network group will see your message, regardless of how you tagged your post.

### I just successfully posted a message to the Chesapeake Tree Canopy Network Group, but it has not shown up yet on the RSS feed. What's the hold up?

All messages must be approved by the group administrator before they are ultimately posted. We will approve your message in a timely fashion, but please be patient!

### I just successfully posted a message to the Chesapeake Tree Canopy Network Group. My post has shown up in the RSS feed, but I haven't received an email yet. What's the hold up?

First, be sure that you elected "Yes! Send an email" when posting your message. Second, check your group notification settings. You may do so by going to the Chesapeake Tree Canopy Network group page and selecting the button "—Notifications". When you join the group, you automatically are signed up to receive weekly summary emails. If you prefer to receive emails in real time, select "All Email" and save settings.